ระบบยื่นคำขออนุญาตประกอบกิจการโรงงานแบบดิจิทัล (FICs Digital Submission :DS) การแจ้งหยุดประกอบกิจการชั่วคราว

1. เข้าสู่ระบบ

| ระบบยื่นคำขออนุญาตประก<br>(FICs Digital Submission) | อบกิจการโรงงานแบบดิจิทัล                                                                  |  |
|-----------------------------------------------------|-------------------------------------------------------------------------------------------|--|
|                                                     | ผู้ใช้งาน (USERNAME):<br>7373<br>รหัสผ่าน (PASSWORD):<br>                                 |  |
|                                                     | พบบัญหาเกี่ยวกับการสมัครใช้บริการหรือใช้งานระบบ<br>โทร 0 2202 4129 หรือ สอบถามได้ที่ line |  |

2. คลิกเมนู แจ้งหยุดชั่วคราว : เลือก ยื่นคำขอขยาย(จ3)(เจ้าหน้าที่) คลิก ยื่นคำขอ

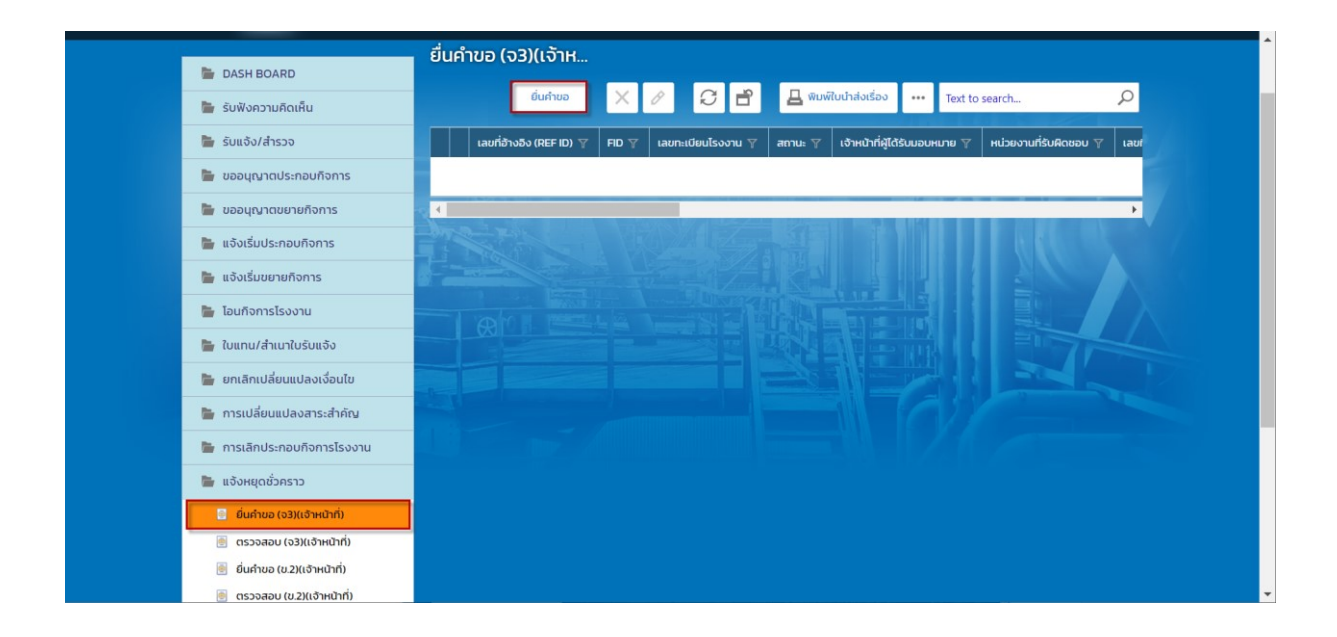

Tab ผู้ประกอบการ>ข้อมูลคำขอ>เรื่อง คลิก ค้นหา ทะเบียนโรงงาน ดึงข้อมูลโรงงาน

| ขึ้นคำขอ<br>2564 | (ม)(เม่าหน้าที่)<br>1229−0004                                                                                                    |
|------------------|----------------------------------------------------------------------------------------------------|
| ≡                | aurin 🕞 🖌 🔂 🖻 🧕 surinco < 为                                                                                                    |
|                  | เจ้าหน้าที่ ข่อมูลโรงงาน(ปัจจุบัน) ผู้ประกอบการ เอกสารแนบ แจ้งแก้ไข                                                                                                    |
|                  | ข้อมูลด้ายอ 👦 2. ข้อมูลโรงงาน ข้อมูดแจ้งหยุดประกอบกิจการปั่วคราว                                                                                                    |
|                  | 1.1 เรื่อง 1.2 ที่อยู่ บ้าน/สำนักงาน                                                                                                    |
|                  | ประเททเรื่องที่ขออนุญาตะ<br>ในส่งหมูดประกอบกิจการชั่วคราว                                                                                                    |
|                  | อำเงอกโรงงาน:<br>โรงงานสำหวกที่ 3                                                                                                    |
|                  | ประเภทผู้ประกอบกร.*                                                                                                    |
|                  | กำน้าหน้ายื่อ:<br>มาย * *<br>45                                                                                                    |
|                  | ชื่อผู้ประกอบกิจการ.*                                                                                                    |
|                  | ເລຍກະເບີຍບໂຮ່ວຽກປະກະທາເລືອກໄ:<br>(ແລ້ະປະກາວນແລ້ວ) FID: 20730013825649, ເລຍາທະນີຍນໂຮຣຈາທະ ຈ. 473)-24/64ທຣູ ນີ້ອໂຮຣຈາທະ -, ເອັນໃນອອຸທຸລາຍະ ນາຍໃນອາຍິນ ສີນັນ, ເລຍາທະນີຍນາກາເນີນປະເລຍນັດ: 180 🔎 🖋 |
|                  | 🖉 ถึงปัญญาโรงงานเหตุ)                                                                                                    |

4. Tab ข้อมูลแจ้งหยุด >>บันทึกเหตุผลในการขอหยุดประกอบกิจการชั่วคราว คลิก รับคำขอ

| ĺ | ขึ้นคำขอ (จ3)(เจ้าหน้าที่)<br>25641229–0004                          | ^ |
|---|----------------------------------------------------------------------|---|
|   | E Ūuňn 🝷 🗸 💭 🗃 🥥 šurhτυρ < 🗦                                         |   |
|   |                                                                      |   |
|   | เจ้าหน้าที่ ข้อมูลโรงงาน (ปัจจุบัน) ผู้ประกอบการ เอกสารแนบ แจ้งแก้ไข |   |
|   | ข้อนอย่าหอ 🕞 2 ห้อนอโรงงาน ข้อนอยร่งหยองโรงการทั่วธราว               |   |
|   |                                                                      |   |
|   | วันที่เริ่มหยุด/เปิดประกอบกิจการ(ST): วันที่สิ้นสุด(ST):             |   |
|   | 15/01/2565 • 14/12/2022 •                                            |   |
|   | เหตุผล(ของผู้ประกอบการ):                                             |   |
|   | ขอหยุดประกอบกิจการชั่วคราวตั้งแต่วันที่ 15 มกราคม 2565 เป็นเวลา 1 ปี |   |
|   |                                                                      | Ţ |

5. รับคำขอเรียบร้อย กลับสู่<mark>หน้าจอหลัก</mark>

| =   ระบบยื่นคำขออนุญาตประกอบกิจการโรงงานแบบดิจิทัล สลจ.นครปฐม - : <7373> ออกจากการใช่งาน<br>(FICs Digital Submission) |                |                                         |                  |                |                 | ะใช้งาน     |               |                   |           |
|----------------------------------------------------------------------------------------------------|----------------|-----------------------------------------|------------------|----------------|-----------------|-------------|---------------|-------------------|-----------|
| ยื่นคำขอ (จ3)(เจ้าห                                                                                                   |                |                                         |                  |                |                 |             |               |                   |           |
| ยิ่นคำขอ 🔗 🖌                                                                                                    |                | พิมพ์ใบนำส่งเรื่อง                      | 📙 พิมพ์ใบนำส่งเร | ຣື່อง(Draft)   | 📙 พิมพ์คำขอทั่ว | ເປ          | Text to searc | h                 | Q         |
| 🗾 เลขที่อ้างอิง (REF ID) 🍸                                                                                            | FID 🍸          | เลขทะเบียนโรงงาน                        | 🍸 สถานะ 🍸        | เจ้าหน้าที่ผู้ | ได้รับมอบหมาย 🍸 | หน่วยงานที่ | รับผิดชอบ 🍸   | เลขที่รับเรื่อง 🍸 | วันที่รับ |
| ✓ Ø 25641229-0004                                                                                                    | 20730013825649 | <b>จ</b> 3-47(3)-24/64 <mark>น</mark> ฐ | รับคำขอ          |                |                 | อุตสาหกรร   | มจังหวัด      | 11319/2564        | 29/12/    |
|                                                                                                    |                |                                         |                  |                |                 |             |               |                   |           |
|                                                                                                    |                |                                         |                  |                |                 |             |               |                   |           |
| ระบบยื่นดำขออนุญาตประกอบกิจการโรงงานแบบดิจิทัล (FICs Digital Submission)<br>Version 1.0.0<br>กรมโรงงานอุดสาหกรรม      |                |                                         |                  |                |                 |             |               |                   |           |

 คลิก เปิดข้อมูล Tab เจ้าหน้าที่ การเปลี่ยนแปลงสาระสำคัญลำดับที่ 7 บันทึก เหตุผล จากนั้น คลิก พิจารณาดำเนินการ

| ยื่นคำขอ (จ3)(เจ้าหน้าที่)<br>25641229-0004                                                  |                                                                                                    |
|----------------------------------------------------------------------------------------------|----------------------------------------------------------------------------------------------------|
|                                                                                              | บันทึก 👻 🗸 🧭 🖹 🥝 ถอนคำขอ 🥥 พิจารณาดำเนินการ < 🗦                                                                     |
| เจ้าหน้าที่ ข้อมูลโรงงาน (ปัจจุบัน) ผู้ประกอบการ                                             | เอกสารแบบ แจ้งแก้ไข                                                                                                 |
| การรับเรื่อง ใบอนุญาต ข้อมูลแจ้งหยุดประกอบ                                                   | มกิจการชั่วดราว(เจ้าหน้าที่) การเปลี่ยนแปลงสาระสำคัญจากลำดับที่ 7 🌄 การดำเนินการ ประวัติก 🤇 🕽                       |
| (READ)เหตุผล(ของผู้ประกอบการ):                                                               |                                                                                                    |
| ขอหยุดประกอบกิจการชั่วคราวดังแต่วันที่ 15 มกราคม 2!                                          | 565 เป็นเวลา 1 ปี                                                                                                   |
| індма:                                                                                       |                                                                                                    |
| โรงงานรายนี้ใด้หยุดประกอบกิจการโรงงานติดต่อกันมาแ<br>ตามใบแจ้งทั่วไปลงวันที่ 29 ธันวาคม 2564 | เล้วหนึ่งปี ตั้งแต่วันที่ 15 มกราคม 2565 ถึงวันที่ 14 ธันวาคม 2565 และได้แจ้งให้พนักงานเจ้าหน้าที่ทราบมาตรา 33 แล้ว |
|                                                                                              |                                                                                                    |

พิจารณาดำเนินการ เรียบร้อย กลับสู่หน้าจอหลัก

| =   ระบบยื่นคำขออนุญาตประกอบกิจการโรงงานแบบดิจิทัล สองนครปฐม - : <7373> ออกจากการใช่งาน<br>(FICs Digital Submission) |                           |                         |                        |                |                 |           |               |                   |           |
|----------------------------------------------------------------------------------------------------|---------------------------|-------------------------|------------------------|----------------|-----------------|-----------|---------------|-------------------|-----------|
| ยื่นคำขอ (จ3)(เจ้าห                                                                                                  |                           |                         |                        |                |                 |           |               |                   |           |
| ยื่นคำขอ 🔗                                                                                                    | 3 <b>8</b> 8              | พิมพ์ใบนำส่งเรื่อง      | 📙 พิมพ์ใบนำส่งเร       | ຣື່อง(Draft)   | 📙 พิมพ์คำขอทั่ว | ເບ        | Text to searc | h                 | Q         |
| 🗸 เลขที่อ้างอิง (REF ID) 🦷                                                                                           | FID T                     | เลขทะเบียนโรงงาน        | ม 🍸 สถานะ 🍸            | เจ้าหน้าที่ผู้ | ได้รับมอบหมาย 🍸 | หน่วยงานท | า่รับผิดชอบ 🍸 | เลขที่รับเรื่อง 🍸 | วันที่รับ |
| 25641229-0004                                                                                                    | 20730013825649            | ຈ3-47(3)-24/64 <b>u</b> | ขีจารณา<br>ชีดำเนินการ |                |                 | อุตสาหกรร | ณจังหวัด      | 11319/2564        | 29/12/    |
| < 1 >                                                                                                    |                           |                         |                        |                |                 |           |               |                   |           |
|                                                                                                    |                           |                         |                        | 1/             | a. 83.          |           |               |                   | •         |
| 4                                                                                                    |                           |                         |                        |                |                 |           |               |                   |           |
| ระบบยื่นด้าขออนุญาคประกอบกิจการโร<br>Version 1.0.0<br>กรมโรงงานอุดสาหกรรม                                            | ທານແນນທີ່ຈີ່ທັລ (FICs Dig | gital Submission)       |                        |                |                 |           |               |                   |           |

## 8. คลิก เปิดข้อมูล คลิก <mark>อนุญาต</mark>

| ลำขอ (จ3)(เจ้าหบ้าที่)<br>5641229−0004                      |                                     |
|-------------------------------------------------------------|-------------------------------------|
|                                                             | ບັนทึก 👻 🖍 💭 🖹 🥝 ຄອມຄຳນອ 🥥 ອບຸໝາຕ   |
| INFO                                                        |                                     |
| <b>เลขที่อ้างอิง (REF ID)</b> :<br>25641229-0004            | สถานะ.*<br>พิจารณาดำเนินการ 👻       |
| INFORMATION                                                 |                                     |
| (READ)FID:                                                  | (READ)DISPFACREG(เลขทะเบียนโรงงาน): |
| 20730013825649                                              | ຈ3-47(3)-24/64ນຽ                    |
| (READ)เลขที่รับเรื่อง:                                      | (READ)FACREG(เลขทะเบียนโรงงาน):     |
|                                                             |                                     |
| 11319/2564                                                  | จ04703302464นฐ                      |
| ี่ 11319/2564<br>(READ)ชื่อผู้ประกอบกิจการ:                 | จ04703302464นฐ                      |
| า1319/2564<br>(READ)ชื่อผู้ประกอบกิจการ:<br>นายโชคชัย มีชัย | จ04703302464นฐ                      |

## 9. อนุญาตเรียบร้อย กลับสู่<mark>หน้าจอหลัก</mark>

| ≡   sะบบยื่นคำขออ<br>(FiCs Digital Subm                                           | งนุญาตประกอบกิจการโรงงานแบบดิจิทัล<br><sub>iission)</sub>                                                                                                    | สอามครปฐม - : <7373> ออกจากการใช้งาน            |
|-----------------------------------------------------------------------------------|----------------------------------------------------------------------------------------------------|-------------------------------------------------|
| DASH BOARD                                                                        | ຕຣວຈສອບ (ຈ3)(ເຈົ້າ                                                                                                    | ••• Text to search                              |
| <ul> <li>รับแจ้ง/สำรวจ</li> </ul>                                                 | 🗾 เลขที่อ้างอิง (REF ID) 🍸 FID 🤍 เลขทะเปียนไรงงาน 🖞 สภานะ 🖓                                                                                                    | เจ้าหน้าที่ผู้ได้รับบอบหมาย 🍸 หน่วยงามที่รับผิด |
| <ul> <li>ขออนุณาตประกอบกิจการ</li> <li>ขออนุณาตขยายกิจการ</li> </ul>              | ✓         Ø         25641229-0004         20730013825649         n3-47(3)-24/64ug         Buggin           ✓         1         >         >         >         >         > | อุตสาหกรรมจังห                                  |
| <ul> <li>แจ้งเริ่มประกอบกิจการ</li> <li>แจ้งเริ่มขยายกิจการ</li> </ul>            |                                                                                                    |                                                 |
| 늘 ໂວແກັຈກາsໄຣນຈານ<br>🍆 ໃບແກບ/ສຳເບາໃບຮັບແຈ້ນ                                       |                                                                                                    |                                                 |
| <ul> <li>ยกเลิกเปลี่ยนแปลงเงื่อนไข</li> <li>การเปลี่ยนแปลงสาระสำคัญ</li> </ul>    |                                                                                                    |                                                 |
| <ul> <li>การเล็กประกอบกิจการโรงงาน</li> <li>เจ้งหยุดชั่วคราว</li> </ul>           |                                                                                                    |                                                 |
| <ul> <li>ยิ่นคำขอ (จะ)(เจ้าหน้าที่)</li> <li>ตรวจสอบ (จะ)(เจ้าหน้าที่)</li> </ul> |                                                                                                    |                                                 |
| # P 🧿 💽 💽 💺                                                                       | 🚍 🧠 🔽 💬 XI 🖬 🛍 🖉                                                                                                    |                                                 |